Chromebookを自宅のWi-Fiに繋げよう!

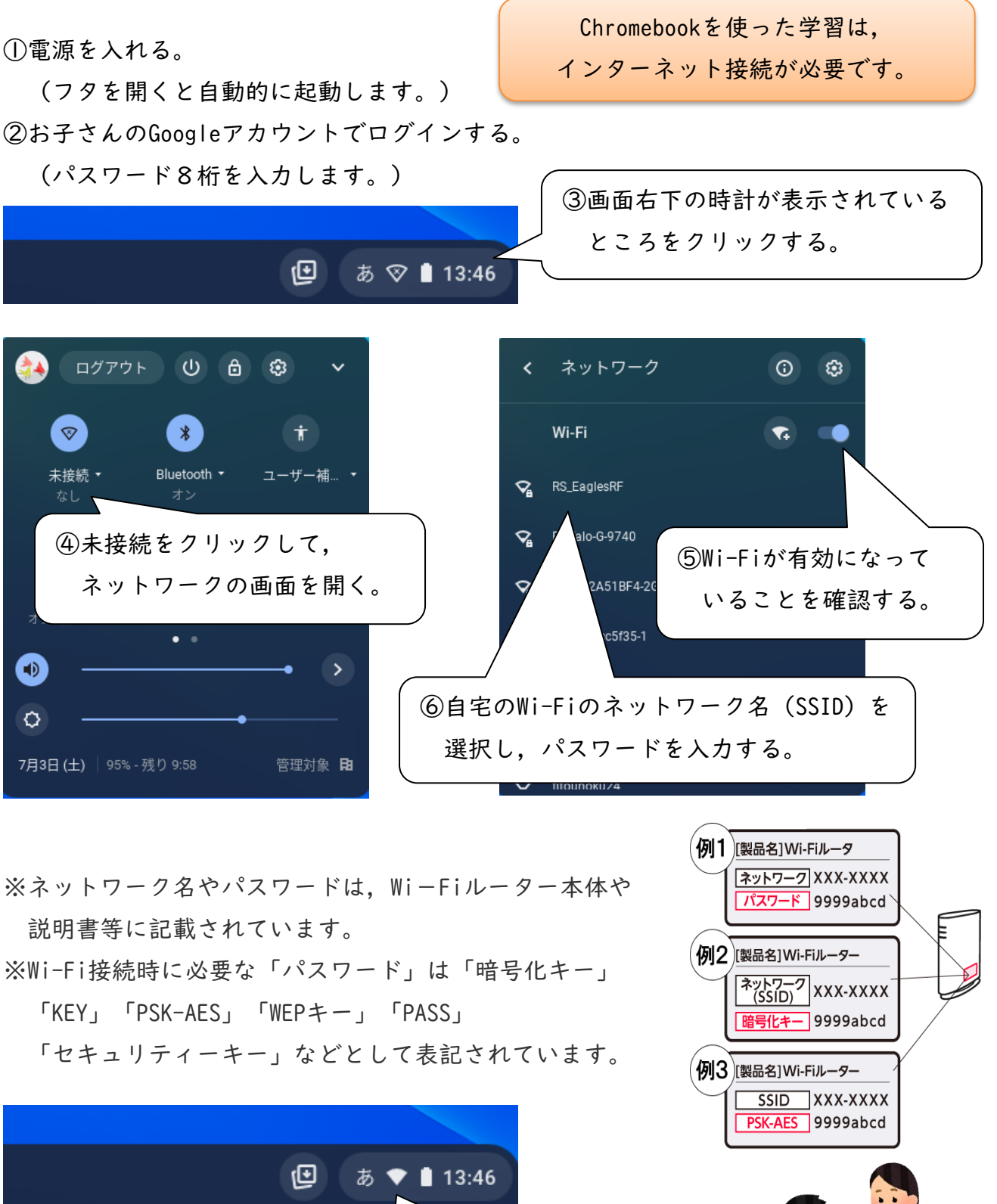

⑦扇マークが白色になれば、

接続完了です。

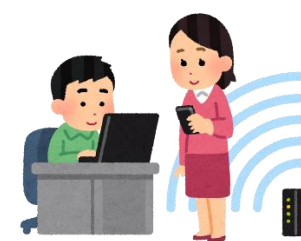